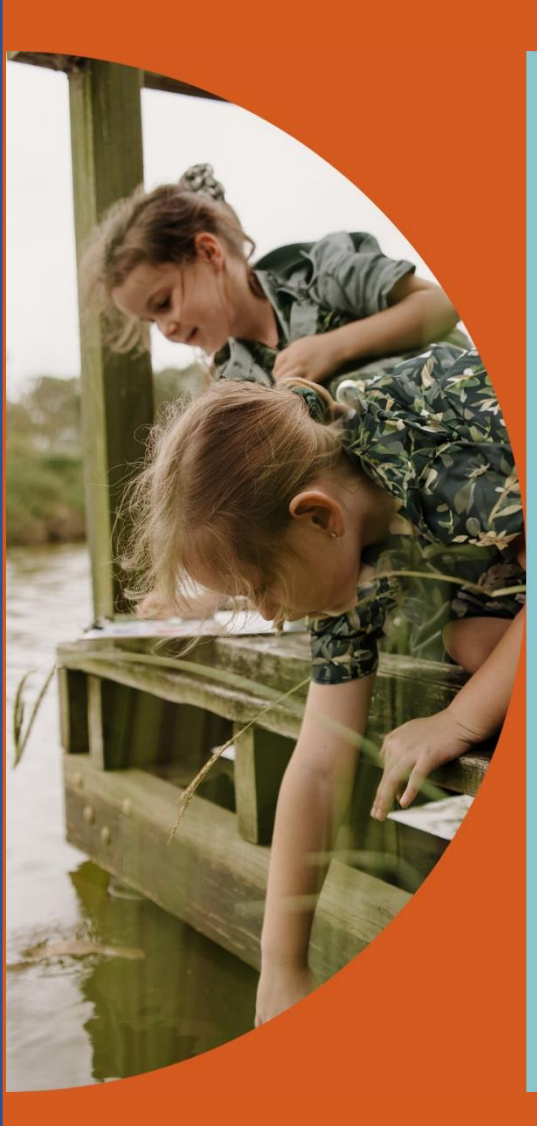

# Saints Academy GUIDE FOR PARENTS

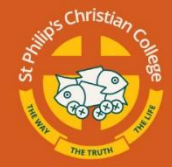

Saints Academy

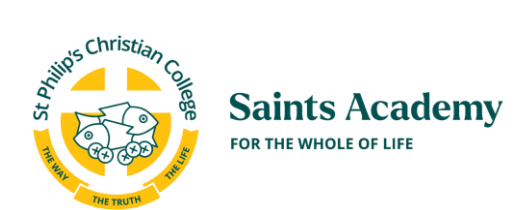

# **Table of Contents**

| 1 L  | et's Get Started!                                                        | 3  |
|------|--------------------------------------------------------------------------|----|
| 1.1  | What is My Family Lounge?                                                | 3  |
| 2 н  | low to Submit a Waitlist Request                                         | 4  |
| 2.1  | Step 1 – Register for My Family Lounge                                   | 5  |
| 2.2  | Step 2 – Enter Your Details                                              | 6  |
| 2.3  | Step 3 – Add Your Child's Details                                        | 8  |
| 2.4  | Step 4 – Create the Booking Request                                      | 8  |
| 3 н  | low to Accept an Offer and Submit the Enrolment Form                     | 10 |
| 3.1  | How to View an Offer                                                     | 10 |
| 3.2  | Phow to Accept an Offer                                                  | 11 |
| 3.3  | B How to Complete the Enrolment Form                                     | 12 |
| 4 E  | xisting Families                                                         | 14 |
| 4.1  | Accessing My Family Lounge for the First Time                            | 14 |
| 4.2  | P How to Log into your Account                                           | 15 |
| 4.3  | B How to Mark Your Child as Absent                                       | 15 |
| 4.4  | How to Change Your Child's Permanent Booking                             | 16 |
| 4.5  | How to Cancel Your Child's Permanent Booking                             | 18 |
| 4.6  | Vacation Program and After School Program - How to Make a Casual Booking | 18 |
| 4.7  | What to do if You have Forgotten your Password                           | 18 |
| 5 н  | low to Download the My Family Lounge Mobile App                          | 21 |
| 6 F. | AQs                                                                      | 23 |
| 6.1  | I am getting a black screen when I press a button on My Family Lounge    | 23 |
| 6.2  | 2 I can't remember my password                                           | 23 |
| 6.3  | I need help using My Family Lounge                                       | 23 |
| 6.4  | Who can I put down as an Emergency Contact?                              | 23 |

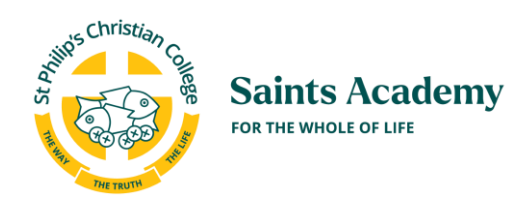

## **1** Let's Get Started!

#### **1.1** What is My Family Lounge?

The 'My Family Lounge' is the Saints Academy parent portal providing easy access for parents to:

- ✓ Create and manage their waitlist requests
- ✓ Submit their enrolment forms
- ✓ Make changes to the days your child is enrolled at our Service
- ✓ Mark your child as absent via the My Family Lounge mobile app
- ✓ Make casual bookings for After School Program
- ✓ Make bookings for Vacation Programs

If you do not have a child who is currently enrolled at our Service and wish to register your interest, please go to **Section 2** to start the Waitlist process.

If you are only enrolling in the service for the Vacation Programs or for casual bookings only you must complete Steps 1, 2 & 3. The go to Section 4.6

If you have a child who is currently enrolled at our Service go to **Section 4** for instructions on how to access your My Family Lounge account.

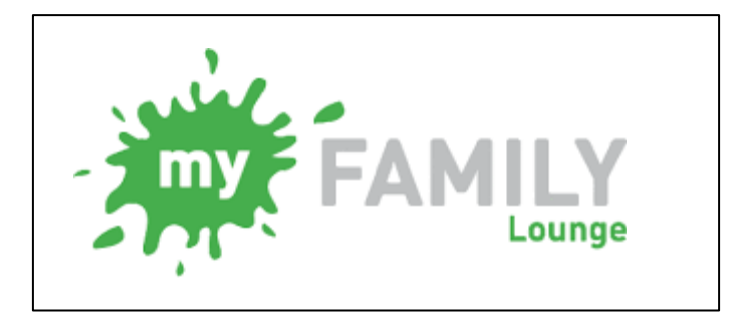

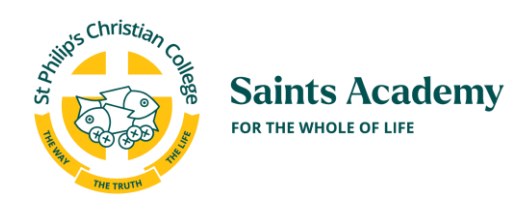

# **2** How to Submit a Waitlist Request

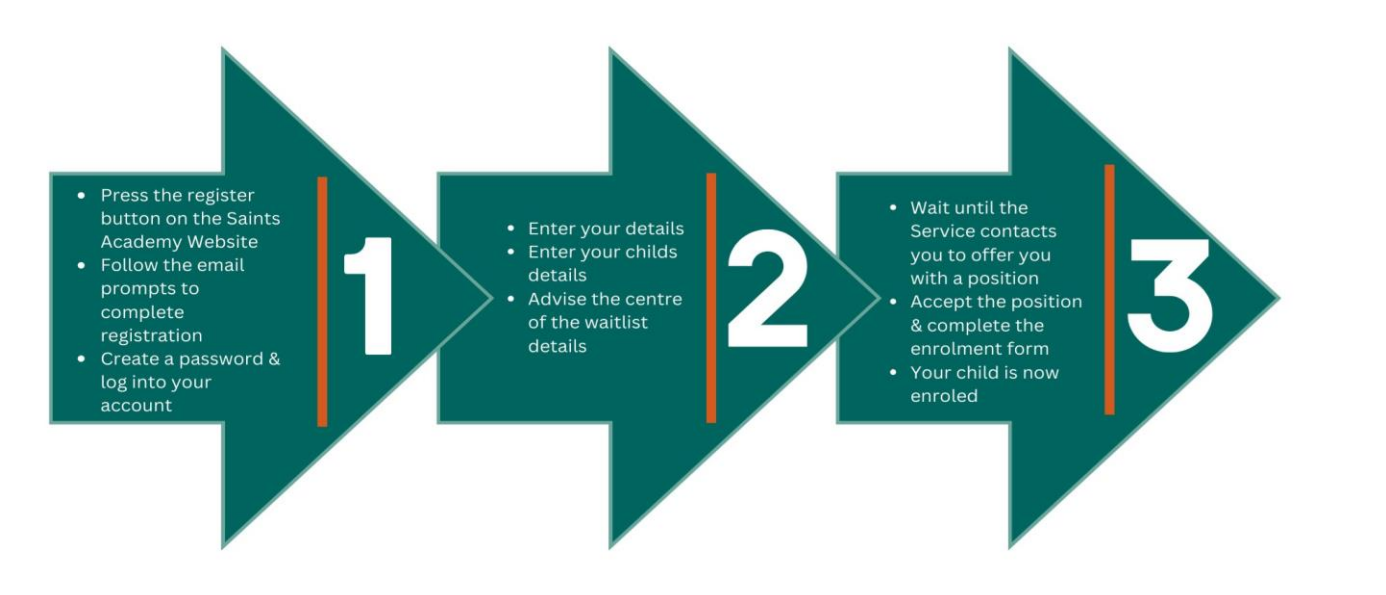

This step-by-step guide will assist parents wishing to register their child for the waiting list at Saints Academy Services. If you already have a child enrolled at one of our Services and would like to submit a waitlist request for another child, please go to Section 2.3.

If you are only enrolling in the service for the Vacation Program or for casual bookings only do not complete a "Booking Request". Casual Bookings are made using the Casual Booking Calendar (Vacation Program Bookings are Casual Bookings"). You must follow steps 1 - 3 below (2.1 -2.2 & 2.3), then you need to complete the Enrolment form – go to 3.3. You cannot make a casual booking until you have completed the enrolment form in full. Once you have done this, you can make a booking using the Casual Booking Calendar. Go to the Saints Academy Website for further instructions <u>HERE</u>

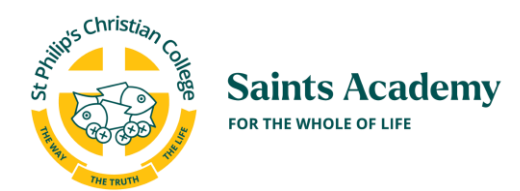

### **2.1** Step 1 – Register for My Family Lounge

- 1. To register your interest and to make a permanent booking request go to our website and click on the "Register" link. You can go to the Saints Academy Website HERE
- 2. Press the Register button
- 3. Enter your Given name & Surname. Enter and confirm your email address.
- 4. Press Register

| Reg | gister                     |
|-----|----------------------------|
|     | Given Name*                |
|     | Josie                      |
|     | Surname*                   |
|     | White                      |
|     | Email*                     |
|     | josie.white@mailinator.com |
|     | Confirm Email*             |
|     | josie.white@mailinator.com |
| -   | Register Cancel            |

5. You will receive a Complete Registration email. Click on the blue Complete Registration button

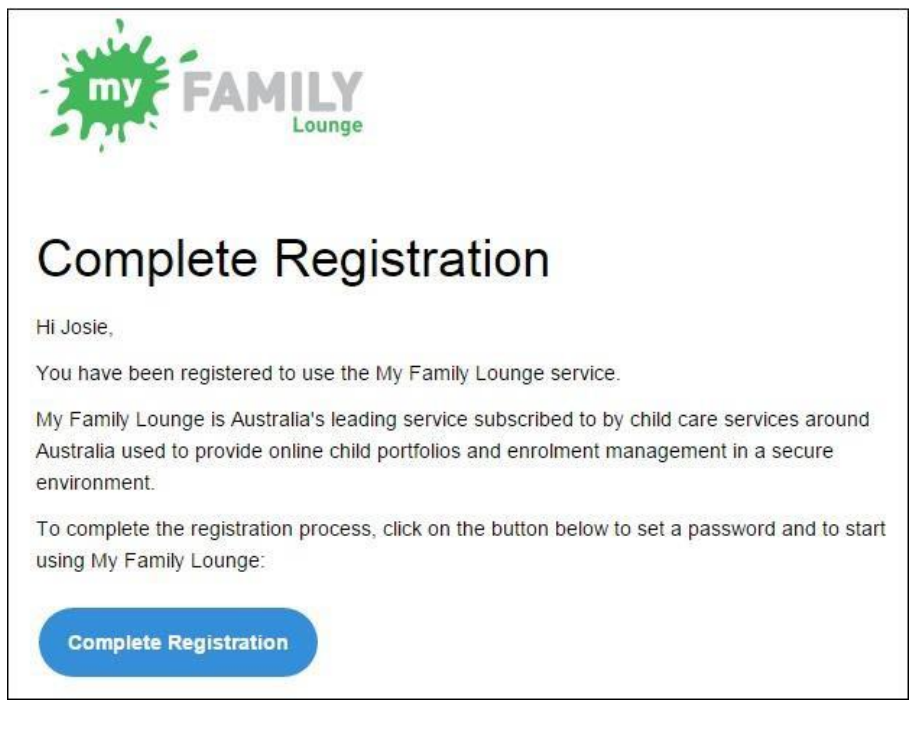

6. To complete the registration process, create and confirm a password

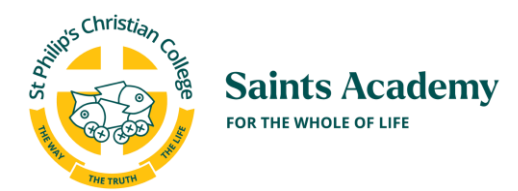

7. Accept the Terms and Conditions and press Complete Registration

| Co | mplete Registration                                                                                                 |  |
|----|----------------------------------------------------------------------------------------------------|--|
|    | Password*                                                                                                    |  |
|    |                                                                                                    |  |
|    | At least eight characters long, including an appropriate mix of upper- and lower-case letters, numbers and symbols. |  |
|    | Confirm Password*                                                                                                   |  |
|    |                                                                                                    |  |
|    | Terms and Conditions                                                                                                |  |
|    | I understand that my use of this service is governed by the Terms and Conditions.                                   |  |
|    | Complete Registration                                                                                               |  |

8. You have now completed your registration. Click on the **Click Here** option to log into your newly created account using your email address and password.

| Your registration has been completed.                                                                                                    |
|----------------------------------------------------------------------------------------------------|
| Please click here to sign in.                                                                                                    |
| If your service is taking advantage of the My Family Lounge App, visit either the Google Play Store (Android devices) or the Apple App Store (Apple devices) and search for My Family Lounge and download. |
| GET IT ON<br>Coogle play                                                                                                    |
| Cooglepiay                                                                                                    |

#### **2.2** Step 2 – Enter Your Details

- 1. Complete your details by entering your relationship to the child, at least one phone number and the address details.
- 2. Tick **Yes** to create a user account.
- 3. Press Save & Next.

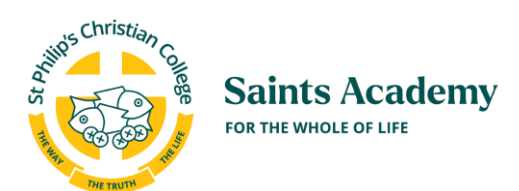

| Step 2. El          | DIT CONTACT                         |            |                    |
|---------------------|-------------------------------------|------------|--------------------|
| Special<br>Contact  | Primary Contact 🔹                   | Relation * | Mother 🔻           |
| First Name          | Josie                               | Last Name  | White              |
| Email 🕈             | josie.white@mailinator.com          |            |                    |
| Confirm<br>Email #  | josie.white@mailinator.com          |            |                    |
| You must pro        | vide at least 1 contact phone numbe | er         |                    |
| Mobile No.          | 0404123456                          | Home No.   |                    |
| Work No.            |                                     | Building   |                    |
| Street<br>Address 🏶 | 1 Camellia Cres                     | Suburb 🏓   | Brisbane           |
| State 🕈             | QLD                                 | Postcode 🕈 | 4500               |
| CRN 🕜               |                                     | DOB        |                    |
| Would you like      | e a user set up for this contact? 🍘 |            | • Yes No           |
|                     |                                     |            |                    |
|                     | ADD ANOTH                           | ER CONTACT | SAVE & NEXT CANCEL |

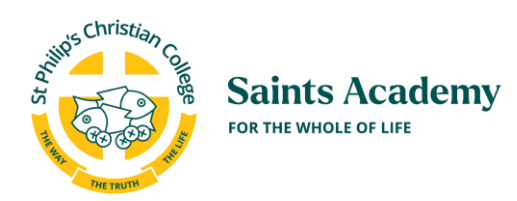

### **2.3** Step 3 – Add Your Child's Details

- 1. Enter your child's details.
- 2. If you wish to advise the centre of something not included in this form, enter this in the Additional Information box highlighted below.
- 3. Press Save.

| LICK the box if the                                      | child is unborn                                                  |                                                      |                       |                            |          |      |
|----------------------------------------------------------|------------------------------------------------------------------|------------------------------------------------------|-----------------------|----------------------------|----------|------|
| First Name                                               |                                                                  | Last I                                               | Name                  |                            |          |      |
| DOB                                                      |                                                                  | Gend                                                 | ler Select            | Ŧ                          |          |      |
| Do you have a Custo<br>you being registered t            | ner Reference Number<br>for child care benefits fi               | r (CRN) issued by the<br>or this child? *            | Government relating   | i to (                     | ) Yes (  | ) No |
| Does your child have                                     | any special considerati                                          | ions we need to take i                               | nto account for       | 9                          | )Yes (   | ) No |
| Does your child have                                     | a diagnosed disability?                                          |                                                      |                       | (                          | ) Yes (  | ) No |
| ADD PRIORITY                                             | OF ACCESS                                                        |                                                      |                       |                            |          |      |
|                                                          |                                                                  |                                                      |                       |                            |          |      |
| Additional Information                                   | Please provide any infi<br>languages, additional r               | ormation you feel the ser<br>needs etc.              | vice should know abou | t the child, eg, allergies | i.<br>Ii |      |
| Additional Information                                   | Please provide any infi<br>languages, additional i               | ormation you feel the ser<br>needs etc.              | vice should know abou | t the child. eg, allergies |          |      |
| Additional Information<br>Authorisations<br>Contact Name | Please provide any infi<br>languages, additional r<br>Collection | ormation you feel the ser<br>needs etc.<br>Emergency | vice should know abou | t the child, eg, allergies | 1        |      |

#### **2.4** Step 4 – Create the Booking Request

- 1. You are now viewing your My Family Lounge account
- To add your child to the waiting list, go to Booking Requests and press the New Request button

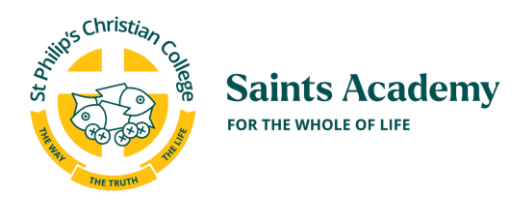

| <b>BOOKING REQUESTS</b><br>Requests for new bookings or to change current permanent bookings are displayed here. These requests are yet to be approved. | New Request |
|----------------------------------------------------------------------------------------------------|-------------|
| No records found                                                                                                    |             |

- 3. Select the centre type and centre name/s
- 4. Enter your preferred start date and number of days you wish your child to attend
- 5. Tick your preferred days
- 6. Tick any days that do not suit you (this is not mandatory)
- 7. Enter any comments if required and press Save

| 1. Please selec               | t the service type                                                | you require: *                        |          |           |         |           |       |            |              |              |
|-------------------------------|-------------------------------------------------------------------|---------------------------------------|----------|-----------|---------|-----------|-------|------------|--------------|--------------|
| Long Da<br>Kinderg<br>Prescho | ay Care/ E<br>arten/<br>pol /                                     | 3efore School Ca<br>After School Care | re       | Vacati    | on Care |           | Occas | ional Care | Reg          | gistered Car |
| 2. Please selec               | t centres from the                                                | dropdown that                         | match yo | our servi | ce type | selection | on: * |            |              |              |
|                               |                                                                   | Amelia                                | s Bug-A  | A-Lugs    | Centre  | •         |       |            |              |              |
| Selected Se                   | ervice(s): Amelia'                                                | s Bug-A-Lugs C                        | entre    |           |         |           |       |            |              |              |
| 3. Please speci               | fy days for your ch                                               | nild:                                 |          |           |         |           |       |            |              |              |
| Preferred<br>start date *     | 18-01-2016                                                        |                                       | No. of   | Days 🕈    | 2       | •         | Will  | you accep  | ot less days | ? Y 🖲 N      |
|                               |                                                                   |                                       |          |           |         |           |       |            |              |              |
|                               |                                                                   | Mon                                   | Tue      | Wed       | Thu     | Fri       | Sat   | Sun        |              |              |
|                               | Preferred days                                                    | Mor                                   | Tue      | Wed       | Thu     | Fri       | Sat   | Sun        |              |              |
|                               | Preferred days<br>Days that do no                                 | Mon<br>t suit me                      | Tue      | Wed       | Thu     | Fri       | Sat   | Sun        |              |              |
| 4 Please enter                | Preferred days <sup>1</sup><br>Days that do no                    | Mor                                   | Tue      | Wed       | Thu     | Fri       | Sat   | Sun        |              |              |
| 4. Please enter               | Preferred days<br>Days that do no<br>any comments or              | Mon<br>t suit me                      | Tue      | Wed       | Thu     | Fri       | Sat   | Sun        |              |              |
| 4. Please enter               | Preferred days<br>Days that do no<br>any comments or              | Mon<br>t suit me                      | Tue      | Wed       | Thu     | Fri       | Sat   | Sun        |              |              |
| Please enter                  | Preferred days <sup>1</sup><br>Days that do no<br>any comments or | Mon<br>t suit me                      | Tue      | Wed       | Thu     | Fri       | Sat   | Sun        |              |              |

 Once you submit it, the Saints Academy Director of the location you have chosen will receive your Waitlist Request, process it and send you an Offer of placement if they have availability. Refer to the next section on how to respond to an Offer.

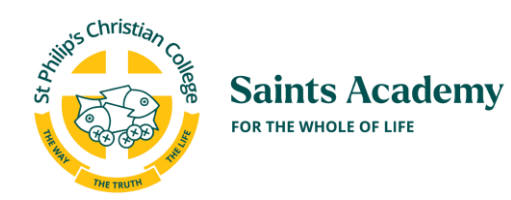

# **3** How to Accept an Offer and Submit the Enrolment Form

This section is designed to assist parents who have accepted an offer for placement at Saints Academy.

#### **3.1** How to View an Offer

- 1. You will receive an email when the Centre is offering you a place.
- 2. Log onto your My Family Lounge account.
- 3. Press View Offer.

| OFFER            | 2                                 |        |                    |                            |      |   |    |    |   |   |   |                                     |            |
|------------------|-----------------------------------|--------|--------------------|----------------------------|------|---|----|----|---|---|---|-------------------------------------|------------|
| Legend           |                                   |        |                    |                            |      |   |    |    |   |   |   |                                     |            |
| Offe             | red 🔞 Not Offered                 | Chang  | e to Existing Bool | king                       |      |   |    |    |   |   |   |                                     |            |
| CHILD            | START DATE<br>REQ'D START<br>DATE | STATUS | CARE<br>TYPE       | CENTRE NAME                | DAYS | М | τv | VТ | F | S | S | OFFER<br>EXPIRY<br>ACCEPTED<br>DATE |            |
| Martia<br>Dollar | 28-09-15<br>S:28-09-15            | Open   | LDC/KIN/PRE        | Vicki's Wonder<br>Emporium | 3    | 0 | 2  |    | 8 | 8 | 0 | 25-09-15                            | View Offer |

4. The Offer will then be displayed. You have the option to accept, decline or decline and change the details of your booking request.

| We are offering your child a                | place at the following centry |                                          |                                                            |
|---------------------------------------------|-------------------------------|------------------------------------------|------------------------------------------------------------|
| Child Name Bja<br>Provider                  | im Erikson                    |                                          |                                                            |
| Centre Be                                   | k's Indoor Play Centre.       |                                          |                                                            |
| Care Type LD                                | C/KIN/PRE                     |                                          |                                                            |
| Start Date 14                               | 03/2018                       |                                          |                                                            |
| Days Offered Mo                             | n, Tue, Wed, Thu, Fr          |                                          |                                                            |
| Fees \$8                                    | 5.00                          |                                          |                                                            |
| Normal Session 7a<br>Additional<br>Comments | m-6pm                         |                                          |                                                            |
| Expiry Date 31                              | 05/2018                       |                                          |                                                            |
| 0                                           | ( <u></u>                     | -0                                       | O                                                          |
| Accept/Declin                               | ne Offer                      | Enrolment Form                           | Confirm                                                    |
| Please accept, decline of                   | change the offer B)           | arn is not enrolled at this service yet. | Please note you need to confirm to secure<br>the placement |

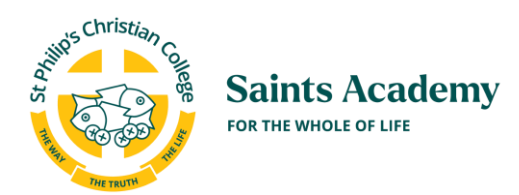

#### **3.2** How to Accept an Offer

1. If you would like to accept this offer press the **Accept** button in the Offer screen.

| etter of Offer<br>ate Submitted: 31-0 | 5-18                               |                                            |                                                            |
|---------------------------------------|------------------------------------|--------------------------------------------|------------------------------------------------------------|
| Ve are offering your of               | child a place at the following cen | tre:                                       |                                                            |
| Child Name<br>Provider                | Bjørn Erikson                      |                                            |                                                            |
| Centre                                | Bek's Indoor Play Centre.          |                                            |                                                            |
| are Type                              | LDC/KIN/PRE                        |                                            |                                                            |
| Start Date                            | 14/03/2018                         |                                            |                                                            |
| ays Offered                           | Mon, Tue, Wed, Thu, Fr             |                                            |                                                            |
| ees                                   | \$85.00                            |                                            |                                                            |
| lormal Session                        | 7am-6pm                            |                                            |                                                            |
| Comments                              |                                    |                                            |                                                            |
| xpiry Date                            | 31/05/2018                         |                                            |                                                            |
|                                       | 0                                  |                                            | 0                                                          |
| Accept/D                              | Decline Offer                      | Enrolment Form                             | Confirm                                                    |
| Please accept, de                     | cline or change the offer          | 3jorn is not enrolled at this service yet. | Please note you need to confirm to secure<br>the placement |

- 2. A pop-up will be displayed if you have never enrolled your child at this Centre.
- 3. You will be prompted to complete an enrolment form for your child. Go to the next section for instructions on how to complete and submit an enrolment form. Your enrolment will not be accepted until you have completed the enrolment form in full.

| CHILD                 |                                   |                                      |                  |                            |      |    |       |    |    |       |                                     |      | 0     |
|-----------------------|-----------------------------------|--------------------------------------|------------------|----------------------------|------|----|-------|----|----|-------|-------------------------------------|------|-------|
| CHILD NA              | ME STA                            | TUS DOB                              | Due D            | ate AGE                    | EDIT | r  | DELET | ΓE | Er | nrolm | ent information                     |      |       |
| Dylan Brei            | nnan Acti                         | ve 09-01-                            | 15 -             | 8M                         | Edit |    | ×     |    |    | Fi    | nish Enrolmer                       | it   |       |
| CASUA<br>Non repeatin | L BOOKING                         | iS<br>is available for the e         | nrolled children |                            |      |    |       |    |    |       |                                     |      | 0     |
| No records fo         | ound                              |                                      |                  |                            |      |    |       |    |    |       |                                     |      |       |
|                       |                                   |                                      |                  |                            |      |    |       |    |    |       |                                     |      |       |
| OFFER                 |                                   |                                      |                  |                            |      |    |       |    |    |       |                                     |      |       |
| Legend                |                                   |                                      |                  |                            |      |    |       |    |    |       |                                     |      |       |
| Offere                | ed 🔞 Not Offere                   | d Change                             | to Existing Boo  | king                       |      |    |       |    |    |       |                                     |      |       |
| CHILD<br>NAME         | START DATE<br>REQ'D START<br>DATE | STATUS                               | CARE<br>TYPE     | CENTRE NAME                | DAYS | МТ | W     | ΤF | S  | S     | OFFER<br>EXPIRY<br>ACCEPTED<br>DATE |      |       |
| Dylan<br>Brennan      | 28-09-15<br>S:28-09-15            | Accepted pending<br>Enrolment submit | LDC/KIN/PRE      | Vicki's Wonder<br>Emporium | 2    |    |       | 88 | 8  | 8     | 25-09-15                            | View | Offer |

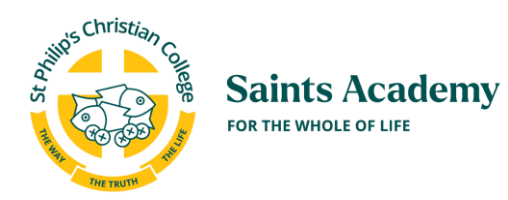

#### **3.3** How to Complete the Enrolment Form

- You will be required to upload your child/ren's birth certificate and Medicare Immunisation Summary during completion of the enrolment form so please ensure that you have these available to upload before you start.
- If your child has a Medical or Health Condition you will be required to upload any relevant Health Care Plans or documentation from your Specialist so have these available to upload before you start.
- 1. Once you have accepted the Offer, you need to click on the **Finish Enrolment** button on the Dashboard.

| CHILD               |                                   |                                      |                   |                            |      |    |       |    |      |                                     |            | 0 |
|---------------------|-----------------------------------|--------------------------------------|-------------------|----------------------------|------|----|-------|----|------|-------------------------------------|------------|---|
| CHILD N/            | AME STA                           | TUS DOB                              | Due D             | ate AGE                    | EDI  | T  | DELET | E  | Enro | Iment information                   |            |   |
| Dylan Bre           | ennan Acti                        | ve 09-01-                            | -15 -             | 8M                         | Edit |    | ×     |    |      | Finish Enrolme                      | ent        |   |
| CASUA<br>Non repeat | L BOOKING                         | Sis available for the e              | enrolled children |                            |      |    |       |    |      |                                     |            | 0 |
| No records f        | found                             |                                      |                   |                            |      |    |       |    |      |                                     |            |   |
|                     |                                   |                                      |                   |                            |      |    |       |    |      |                                     |            |   |
| OFFER               | ł                                 |                                      |                   |                            |      |    |       |    |      |                                     |            |   |
| Legend              |                                   |                                      |                   |                            |      |    |       |    |      |                                     |            |   |
| Offer               | red 🔞 Not Offere                  | d Change                             | to Existing Bool  | king                       |      |    |       |    |      |                                     |            |   |
| CHILD               | START DATE<br>REQ'D START<br>DATE | STATUS                               | CARE<br>TYPE      | CENTRE NAME                | DAYS | мт | W T   | ΓF | S S  | OFFER<br>EXPIRY<br>ACCEPTED<br>DATE |            |   |
| Dylan<br>Brennan    | 28-09-15<br>S:28-09-15            | Accepted pending<br>Enrolment submit | LDC/KIN/PRE       | Vicki's Wonder<br>Emporium | 2    | 00 | ) 🕗 🤅 | 30 | 86   | 25-09-15                            | View Offer |   |

2. The Enrolment form will be displayed ready to be completed by you.

| hristian<br>Gue | Saints Acade          | emy                                                             |                         |                           |
|-----------------|-----------------------|-----------------------------------------------------------------|-------------------------|---------------------------|
| HE TRUTH        |                       | Enrolme                                                         | nt form previev         | v                         |
|                 | Main Contacts         | Enrolment Fo                                                    | rm for [Child Na<br>Ser | vices to enrol Select Cer |
|                 | Primary Guardian      | (This person's details are used to<br>claim government subsidy) | Secondary Guardian      | ē                         |
|                 | Given Name *          |                                                                 | Given Name              |                           |
|                 | Last Name *           |                                                                 | Last Name               |                           |
|                 | Relation to child *   | Select                                                          | Relation to child       | Select                    |
|                 | Email address 🕈       |                                                                 | Email address           |                           |
|                 | You must provide at l | east 1 contact phone number *                                   | You must provide at lea | ast 1 contact phone numb  |

3. If you are making casual bookings only for either the Vacation Program or for the After School Program you

х

\*

If you are making casual bookings only for either the Vacation Program or for the After School Program you
will not have an offer. Bookings for these programs are made using the Casual Booking Calendar. You
cannot access this until you have completed the enrolment form. To make a casual booking only, select
Casual Bookings;

| I |                                                                       |   | l |
|---|-----------------------------------------------------------------------|---|---|
| Ş | CASUAL BOOKINGS                                                       | 0 |   |
| I | Non repeating, instant booking is available for the enrolled children |   | ĺ |
| I | Ne records found                                                      |   | l |
| l |                                                                       |   | l |

4. Complete all the fields.

#### **Remember:**

- Give yourself authorisation to collect your child and to be contacted in an emergency by clicking on the <u>Collection</u> and <u>Emergency</u> check boxes next to the Authorisation field.
- The Emergency Contact/s need to be someone other than the Primary or Secondary Contact.
- 5. Once you have completed the above press **Save** then **Submit**. An email notification will be sent to you to confirm the enrolment form has been completed and submitted.
- If your child has Medical or Health condition you will be contacted by the Service after submitting your enrolment form. You may be required to complete additional forms – please refer to Saints Academy Policy "Managing Medical Conditions".

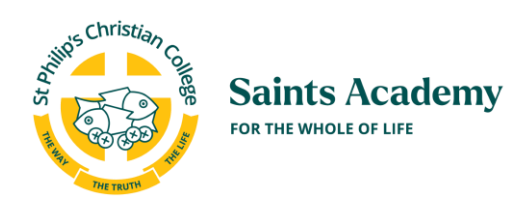

### **4** Existing Families

#### 4.1 Accessing My Family Lounge for the First Time

If your service has advised that you have been given access to My Family Lounge, you would have received a welcome email from your child's service to register your My Family Lounge account. If you've not received this email, please contact your Saints Academy Service. The email that you receive from our Service will look like this:

.

Hi Sally,

You have been registered by Saints Academy to use the My Family Lounge service.

My Family Lounge is Australia's leading service subscribed to by childcare services around Australia used to provide online child portfolios and enrolment management in a secure environment.

**Complete Registration** 

To complete the registration process, click on the button below to set a password and to start using My Family Lounge:

Once you have received the email, please follow these instructions to access your My Family Lounge account:

- 1. Click the **Complete Registration** button on the email.
- 2. A web page will be displayed that will prompt you for the password that you would like to use:

| ccount                                                     |                                                                      |
|------------------------------------------------------------|----------------------------------------------------------------------|
| Complete                                                   | Registration                                                         |
| Password*                                                  |                                                                      |
| COmplext                                                   |                                                                      |
| At least eight characters l<br>case letters, numbers and   | ong, including an appropriate mix of upper- and lower-<br>I symbols. |
| Confirm Password*                                          |                                                                      |
| C0mplex!                                                   |                                                                      |
| Terms and Conditions                                       |                                                                      |
| <ul> <li>I understand that my u<br/>Conditions.</li> </ul> | use of this service is governed by the Terms and                     |
| Complete Registration                                      |                                                                      |

- 3. Enter the password and confirm your password by entering it again. Then tick the checkbox to indicate that you have understood the Terms and Conditions.
- 4. Click Complete Registration. You will then be logged into your My Family Lounge Account.

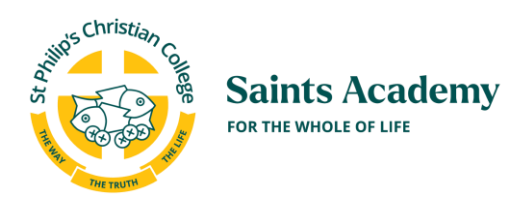

#### 4.2 How to Log into your Account

- 1. Browse to Saints Academy website.
- 2. Locate the My Family Lounge login area which you can see displayed below. This can be found HERE

| Jigh-in  |
|----------|
|          |
| Register |
|          |

- 3. Enter your username and password.
- 4. Press the **Sign-In** button.

#### **4.3** How to Mark Your Child as Absent

- 1. Follow the instructions in Section 6 to install the My Family Lounge App onto your mobile.. You can only mark your child absent when logging in to the My Family Lounge App (not available on the Desktop)
- 2. Log into the My Family Lounge App using your normal username and password.
- 3. Select the child that you want to mark as absent.
- 4. Select the day.
- 5. Click Mark as Absent. Your child will now be marked as absent.

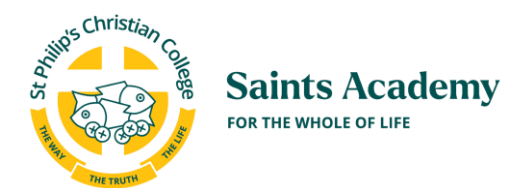

### 4.4 How to Change Your Child's Permanent Booking

Follow these steps if you wish to change the days your child will attend Saints Academy:

Please refer to the Saints Academy Fee policy for notice periods for changes to permanent bookings. You can find this on our website <u>HERE</u>

- 1. Log into the My Family Lounge web portal.
- 2. Go to the Current Bookings section and click on the Edit button.
- 3. If it is the end of the year & you are applying for your next year booking requests you must make a "New Booking Request" (if you try to edit your existing booking you will get an error). The options will be the same as "Request Change to Booking".

| CURRENT BOOKINGS               | bookings ar | e displayed her | e. To reque | est a change in booking press the edit option. |            |          |      |
|--------------------------------|-------------|-----------------|-------------|------------------------------------------------|------------|----------|------|
| SERVICE                        | ROOM        | CARE TYPE       | STATUS      | CHILD                                          | START DATE | END DATE | EDIT |
| Wesley OOSH - Enping West Test | BSC 1-2     | BSC             | Placed      | PacificOceanInIndia AfricaAustraliaAmerica     | 29/10/2019 |          | Edit |

#### OR

| BOOKING REQUESTS                                                                                                    | New Request |
|----------------------------------------------------------------------------------------------------|-------------|
| requests to new powergs of to change can one pomentant poorings are appayed nero. These requests are yet to be approved. |             |
| No records found                                                                                                    |             |

- 4. In the Request Change to Existing Booking or the New Request screen that appears, you can:
  - a. Add a preferred start date for your new booking.
  - b. Adjust the number of days per week you require.
  - C. Indicate if you would accept fewer days if some days are fully booked.
  - d. Select the new days you require.

| Currently selected S            | Service(s): Wes | ley OOS      | H - Eppir    | ng West ' | Test         |     |     |   |
|---------------------------------|-----------------|--------------|--------------|-----------|--------------|-----|-----|---|
| Preferred 08-11-2<br>start date | 019             |              |              | N<br>D    | o. of<br>ays | 3   |     | ~ |
| Will you accept less o          | lays?YON®       |              |              |           |              |     |     |   |
|                                 | Mon             | Tue          | Wed          | Thu       | Fri          | Sat | Sun |   |
| Previous Booking Da             | ys 🗸            | $\checkmark$ | $\checkmark$ |           |              |     |     |   |
| New Days                        | $\checkmark$    | $\checkmark$ | $\checkmark$ |           |              |     |     |   |
| Days that do not suit           | me              |              |              |           |              |     |     |   |
|                                 |                 |              |              |           |              |     |     |   |

5. Click the **Request** button to submit the changes.

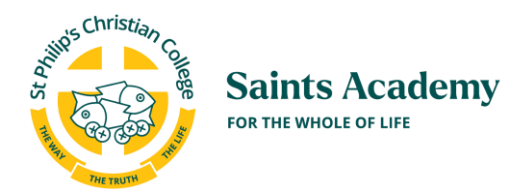

- 6. Saints Academy will process your request.
- 7. You will receive an email saying that an Offer for the new booking is now available for you.
- 8. Log into the My Family Lounge web portal.
- 9. Go to the **Offer** section.
- 10. Click on View Offer.

| PacificOceanInIndia 20-11-19 Open BSC Wesley OOSH - Epping 3 00000000000000000000000000000000000 | 26-11-19 | View Offer |
|--------------------------------------------------------------------------------------------------|----------|------------|
|--------------------------------------------------------------------------------------------------|----------|------------|

- 11. The Offer screen will appear.
- 12. Click on the Accept button.

| Letter of Offer<br>Date Submitted: 08-11 | -19                        |                                                    |                                                            |
|------------------------------------------|----------------------------|----------------------------------------------------|------------------------------------------------------------|
| We are offering your c                   | hild a place at the foll   | owing centre:                                      |                                                            |
| Child Name<br>Provider                   | PacificOceanInInd          | dia AfricaAustraliaAmerica                         |                                                            |
| Centre                                   | Wesley OOSH - F            | oning West Test                                    |                                                            |
| Care Type                                | BSC                        | -pping most rost                                   |                                                            |
| Start Date                               | 20/11/2019                 |                                                    |                                                            |
| Days Offered                             | Mon, Tue, Wed, Th          | u,Fr                                               |                                                            |
| Previous Booking                         | Man Tuo Wed                |                                                    |                                                            |
| Days                                     | mon, rue, wed              |                                                    |                                                            |
| Fees                                     |                            |                                                    |                                                            |
| Normal Session                           |                            |                                                    |                                                            |
| Additional                               |                            |                                                    |                                                            |
| Comments                                 | 20/14/2010                 |                                                    |                                                            |
| Expiry Date                              | 20/11/2013                 |                                                    |                                                            |
| G                                        | 0                          |                                                    | $\frown$                                                   |
| C                                        |                            |                                                    | 0                                                          |
| Accept/De                                | cline Offer                | Enrolment Form Submitted                           | Confirm                                                    |
| Please accept, dec<br>off                | cline or change the<br>fer | PacificOceanInIndia is enrolled at this<br>service | Please note you need to confirm to<br>secure the placement |
| By accenting the offe                    | er, vou are also acce      | epting the Terms and Conditions 🕀 spec             | ified by the service                                       |

13. Then click on the **Confirm Booking** button to finalise the changes to your child's permanent booking.

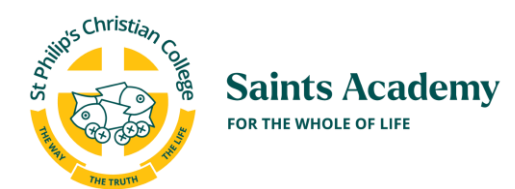

| WESLEY OOS                                                                   | H - EPPING                                         | WEST TEST                                         | ×                                                 |
|------------------------------------------------------------------------------|----------------------------------------------------|---------------------------------------------------|---------------------------------------------------|
| Letter of Offer<br>Date Submitted: 08-11                                     | -19                                                |                                                   |                                                   |
| We are offering your c<br>Child Name<br>Provider                             | hild a place at the<br>PacificOceanIı              | following centre:<br>India AfricaAustraliaAmerica |                                                   |
| Centre<br>Care Type<br>Start Date<br>Days Offered                            | Wesley OOSH<br>BSC<br>20/11/2019<br>Mon, Tue, Wed, | - Epping West Test<br>Thu,Fr                      |                                                   |
| Previous Booking<br>Days<br>Fees<br>Normal Session<br>Additional<br>Comments | Mon,Tue,Wed                                        |                                                   |                                                   |
| Expiry Date                                                                  | 26/11/2019                                         |                                                   |                                                   |
| 6                                                                            | 0                                                  | $\odot$                                           | $\odot$                                           |
| Offer Ad                                                                     | ccepted                                            | Enrolment Form Submitted                          | Confirm<br>Please confirm to finalise the booking |
|                                                                              |                                                    |                                                   | Confirm Booking                                   |

#### 4.5 How to Cancel Your Child's Permanent Booking

Please contact your Saints Academy Service via email if you wish to cancel your child's permanent booking. You cannot cancel a permanent booking using My Family Lounge. Please refer to the Service Fee policy for notice periods when cancelling your child's booking.

# **4.6** Vacation Program and After School Program - How to Make a Casual Booking

Go to the instructions on our website for casual bookings HERE

#### 4.7 What to do if You have Forgotten your Password

- 1. Go to the My Family Lounge login page.
- 2. Enter your Email address (username).
- 3. Enter a password.
- 4. Click Sign-In.

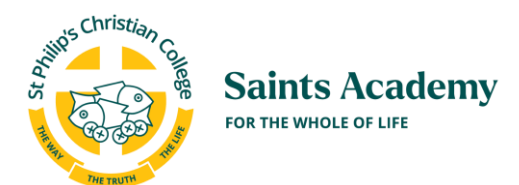

| Welcome back                                                                                                    | and a                                                                      |
|----------------------------------------------------------------------------------------------------|----------------------------------------------------------------------------|
| Sign in as a guardian or a parent with an existing<br>account.<br>If you have not created a My Family Lounge account,<br>please register at the child care service website. | Connecting parents and childcare services through ar<br>innovative portal. |
|                                                                                                    |                                                                            |
| Password *                                                                                                    |                                                                            |
| 2                                                                                                    |                                                                            |
| Forgot your password?                                                                                                    |                                                                            |
| 3 Sign In                                                                                                    |                                                                            |
|                                                                                                    |                                                                            |

- 5. You will be prompted to enter your Password again.
- 6. Select Forgotten Password?

| Sign In                                                      |  |  |  |
|--------------------------------------------------------------|--|--|--|
| The Password field is required.                              |  |  |  |
| Email*                                                       |  |  |  |
| sarah@mailinator.com                                         |  |  |  |
| Password*                                                    |  |  |  |
|                                                              |  |  |  |
| The Password field is required.                              |  |  |  |
| Sign In Forgotten Password?                                  |  |  |  |
| Use of this service is governed by the Terms and Conditions. |  |  |  |

- 7. Enter your email address.
- 8. Press Recover Account.

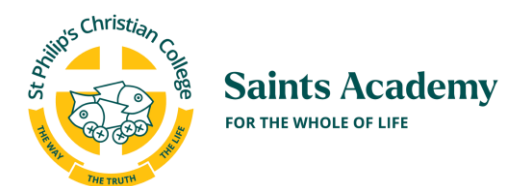

| Forgotten Password   |                                                                                                    |  |
|----------------------|----------------------------------------------------------------------------------------------------|--|
| You can<br>instructi | use this page to send an account recovery email to the email address associated with your account. Follow the<br>ions in the email to recover your account. |  |
|                      | Email*                                                                                                    |  |
|                      | example@example.com                                                                                                    |  |
|                      | Recover Account Cancel                                                                                                    |  |

- 9. You will receive an email prompting you to Reset Password.
- 10. Press Reset Password and follow the prompts to reset your password.

| Forgotten Password                                                                                                    |
|----------------------------------------------------------------------------------------------------|
| Hi Sarah,                                                                                                    |
| Please click on the button below to reset the password for your account.                                                      |
| Reset Password                                                                                                    |
| Should you experience issues with the button above, try copying and pasting this address into your web browser's address bar: |

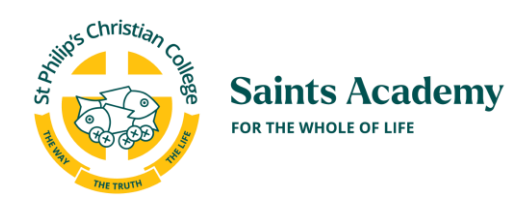

### 5 How to Download the My Family Lounge Mobile App

| Use 🛑 or 🕨 to find 🗯 FAMILY | Download the free My Family Lounge app onto your mobile device                                           |
|-----------------------------|----------------------------------------------------------------------------------------------------|
|                             | Log onto your My Family Lounge Account<br>Select the Centre, Child and Room<br>mark your child as absent |

- 1. Prior to using the My Family Lounge Mobile App you will need to complete the registration process for your My Family Lounge account.
  - a. Go to **Section 4.1** to complete your registration process if you have a child attending Saints Academy already.
  - b. Go to Section 2.2 if you do not have a child who is attending Saints Academy.
- 2. The free App is available for both Android and Apple devices. Simply go to the Google Play or App store.

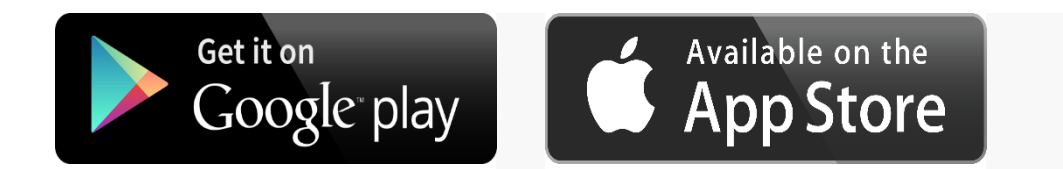

3. Search for 'My Family Lounge'.

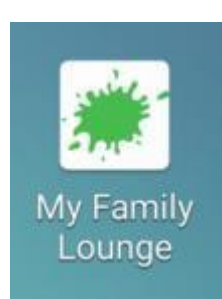

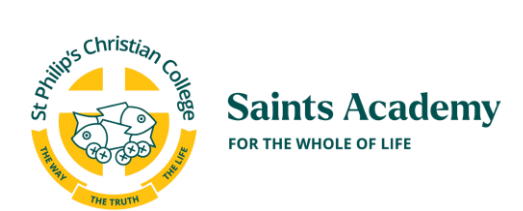

4. Install the My Family Lounge app

5. Once the My Family Lounge App is installed on your mobile device, you can proceed to use the My Family Lounge App.

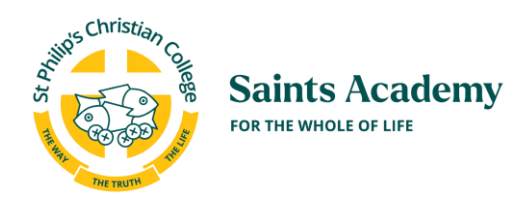

## **6** FAQs

# **6.1** I am getting a black screen when I press a button on My Family Lounge

Log out of My Family Lounge and log back in. You should now be able to proceed as normal.

#### 6.2 I can't remember my password

Go to Section 4.5 of this user guide and follow the instructions to reset your password.

#### 6.3 I need help using My Family Lounge

If you have read through this user guide and would like help in using My Family Lounge, please email your Service admin and they will help you;

- For Newcastle email <u>saintsacademy.newcastle@spcc.nsw.edu.au</u>
- For Gosford email <a href="mailto:saintsacadmey.gosford@spcc.nsw.edu.au">saintsacadmey.gosford@spcc.nsw.edu.au</a>
- For Port Stephens email <a href="mailto:saintsacademy.ps@scc.nsw.edu.au">saintsacademy.ps@scc.nsw.edu.au</a>
- For Cessnock email <a href="mailto:saintsacademy.cessnock@spcc.nsw.edu.au">saintsacademy.cessnock@spcc.nsw.edu.au</a>

#### 6.4 Who can I put down as an Emergency Contact?

We highly recommend that you list down at least two Emergency Contacts. They need to be someone other than the Primary or Secondary Contacts.